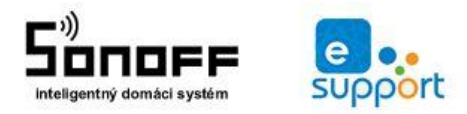

web: www.sonoff.sk email: info@sonoff.sk tel: 0948652396

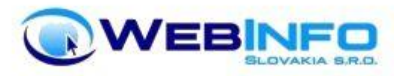

# Manuál – Sonoff zariadenia + eWelink software

#### Prvé spustenie

Pred prvým spustením a zapojením zariadenia sonoff je potrebné si stiahnuť mobilnú aplikáciu **eWelink** pomocou ktorej budete zariadenia následne ovládať. Aplikáciu nájdete na stiahnutie na Google Play a Itunes apple.

Android - <u>https://play.google.com/store/apps/details?id=com.coolkit&hl=sk</u> *lphone* - <u>https://itunes.apple.com/us/app/ewelink-smart-home-control/id1035163158?mt=8</u>

#### Produktová rada sonoff zariadení

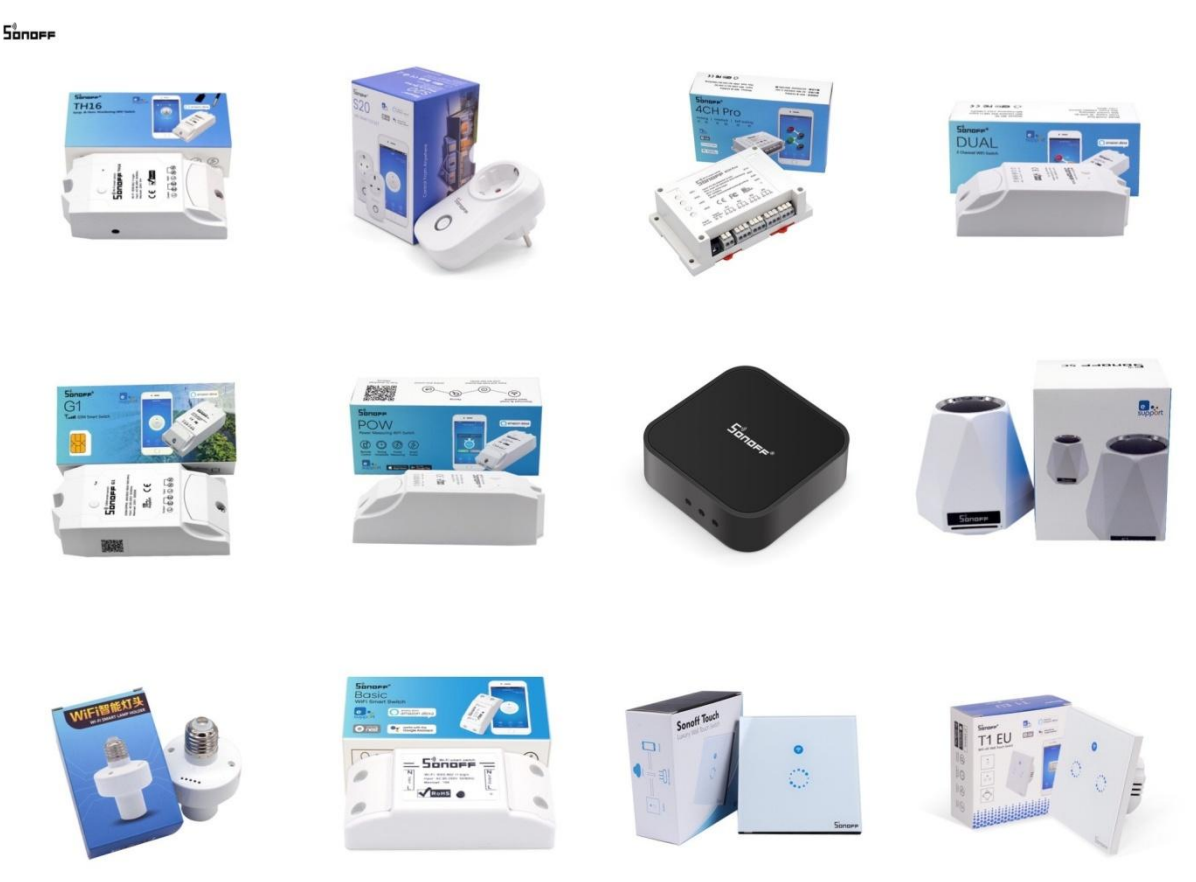

Po stiahnutí a inštalácii je nutné sa v aplikácii zaregistrovať (*vytvoriť si nový účet*). Ak už máte účet založený stačí sa len prihlásiť.

#### Registrácia a prvé prihlásenie prebieha v troch krokoch.

**1.** *Email* \*. V prvom kroku vyplnite iba emailovú adresu, na ktorú chcete svoj účet registrovať a ktorá bude zároveň slúžiť aj ako prihlasovacie meno.

- Kód, heslo, heslo. V druhom kroku zadáte overovací kód\*, ktorý po dokončení prvého kroku obdržíte na Váš mail a potom zadáte 2x heslo, ktoré si v tejto chvíli sami zvolíte pre prihlasovanie do aplikácie eWeLink.
- **3.** *Email, heslo*. V treťom kroku zadáte Vašu emailovú adresu a zvolené prihlasovacie heslo. Tretím krokom sa prihlásite do aplikácie eWeLink do svojho účtu.

Po **REGISTRÁCII** a po prvom prihlásení sa zobrazí prázdny zoznam zariadení. V tejto chvíli je možné začať pridávať Sonoff spínače do Vášho účtu stlačením tlačidla + v dolnej časti obrazovky.

**Doležité upozornenie** \* **Overovacie kódy** niekedy *nechodia* na **.sk** emailové domény. Pokiaľ Vám overovací kód nepríde do pár minút, použite pre registráciu účtu niektorú zo služieb, poskytujúcich emailovú adresu na doméne **.com** (Gmail.com, Outlook.com, Yahoo.com ... a podobne všetky spomínané sú zadarmo).

Po spustení aplikácie nič nevypĺňajte, ignorujte krajinu (telefónnu predvoľbu je určená výhradne pre azijský trh), len stlačte tlačidlo **Registrovať.** 

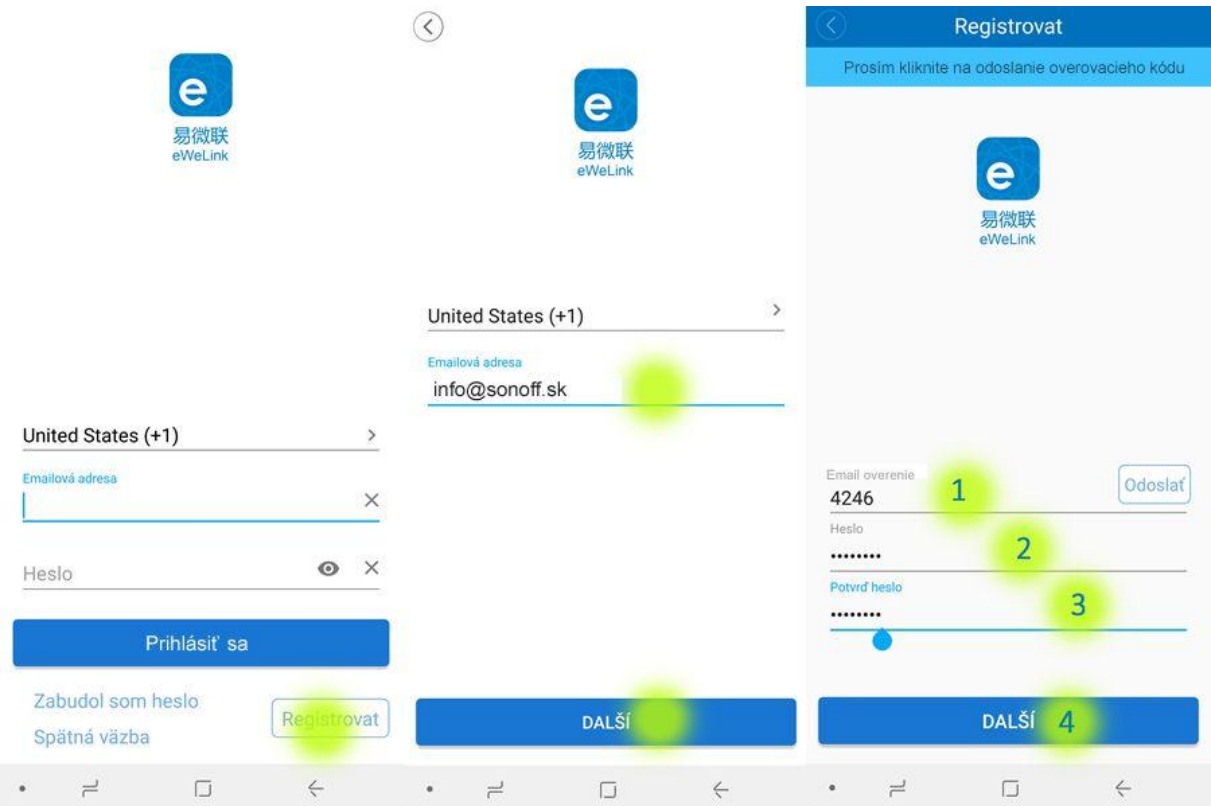

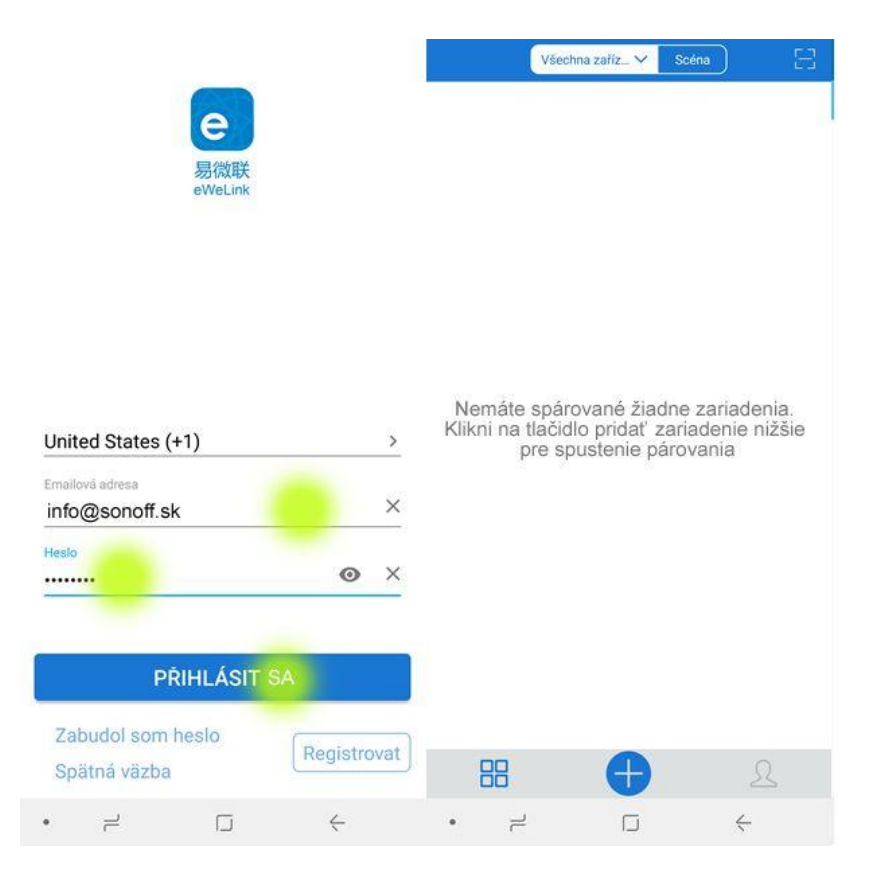

### Upozornenie

Prístroj je pod napätím **230V** pri neodbornej manipulácii môže spôsobiť **úraz elektrickým prúdom** poprípade môže nastať aj smrť ak si na to netrúfate doporučujeme montáž zveriť odborníkom. Zapojenie prístroja vyžaduje základné znalosti v oblasti elektrotechniky elektroinštalácie. Konfigurácia prístroja vyžaduje znalosti z oblasti IT infraštruktúry, najmä z oblasti pripojenia k WiFi sieťam a konfigurácii pripojenia k Wifi prístupovým bodom a podobne.

#### Zapojenie

Ak inštalujete zásuvku Sonoff S20, alebo LED žiarovku B1, tieto len zapojíte iba do siete. Zásuvku vsuniete do existujúcej zásuvky v stene či na predlžovacom kábli, žiarovku zaskrutkujete do objímky E27 existujúceho osvetlenia.

Každý iný vypínač / spínač Sonoff má na svojich kontaktoch zreteľné označenie L (L in, L out), N, E.

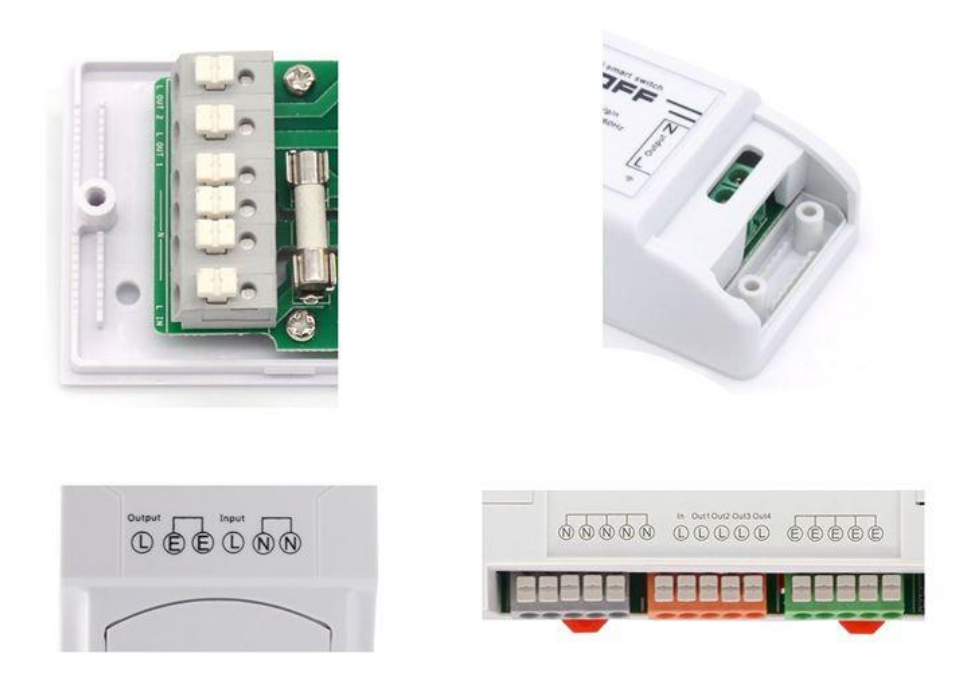

Nesprávne zapojenie môže poškodiť vaše zdravie, vypínač aj pripojované zariadenie.

L = Line = fázový, pracovný (čierny / hnedý) vodič

L in alebo input = vstup fáza - na tento kontakt sa privádza napájací fázový vodič
L out alebo output = fáza výstup - na tento kontakt sa pripojí fázový vodič spínaného spotrebiča

**L1 out, L2 out** = na tieto kontakty sa pripojí fázové vodiče spínaných spotrebičov u viackanálových spínačov (Sonoff Dual, T1-2 kanál, 4CH a podobne).

N = Neutral = Nulový, nulovací, pracovné stredný (modrý) vodič N

E = Earth = Zem, zemniaci, ochranný (žlto-zelený) vodič PE

Teraz zapojte zariadenie do 230V. Po zapojení začne blikať buď **zelená/červená/ modrá** LED dióda, ktorá signalizuje, že zásuvka nie je spárovaná.

# 1. Pred pridaním vypínača do aplikácie (párovanie) sa uistite, že:

- a. Váš mobilný telefón je pripojený k 2,4GHz sieti Wi-Fi a po reštarte pripojení sa k nej primárne pripája. V prípade, že ste pripojení k sieti 5Ghz, Sonoff zariadenie túto sieť neuvidí a spárovanie nebude možné. Po spárovaní je telefón možné vrátiť na sieť 5Ghz, inú sieť, 3G, LTE ... a ovládanie Sonoff zariadení bude možné.
- b. Vypínač Sonoff sa fyzicky nachádza v dosahu rovnakej 2,4GHz Wi-Fi siete ako váš telefón.
- c. V určitej fáze párovanie vytvára Sonoff spínač vlastnú Wi-Fi sieť, ku ktorej sa váš telefón pripojí. Preto je nutné, aby sa vypínač Sonoff nachádzal v tejto chvíli aj v blízkosti vášho telefónu. Po úspešnom spárovaní bude samozrejme možné Sonoff vypínač ovládať na diaľku bez tohto obmedzenia.

2. Spustite aplikáciu eWeLink a stlačte tlačidlo "Add Device / Pridať zariadenie"

Aplikácia vám ukáže niekoľko metód párovanie a súčasne vám ukáže, ako má dióda na Sonoff zariadení blikať.

# 3. Takmer každé Sonoff zariadenie má na sebe nejaké HW \* tlačidlo "SET", pomocou ktorého je možné :

- a. spínač vypínať a zapínať
- b. alebo uviesť do stavu párovania s telefónom.

\* Sonoff Touch a Sonoff T1 sa do stavu párovania uvádza podržaním dotykového tlačidla.

# 4. V telefóne

# a. iOS (iPhone, iPad)

Po stlačení na tlačidlo + v aplikácii eWeLink vyberte metódu párovania (*najčastejšie tú prvú*). Touto metódou prebehne párovanie automaticky. Iba je nutné v druhom kroku zadať správne heslo k existujúcej WiFi sieti.

Ak sa párovanie touto metódou z nejakého dôvodu nedarí, odporúčame vyskúšať metódu "**AP**". Sonoff zariadenia je tiež nutné uviesť do patričného módu opakovaným stlačením a podržaním nastavovacieho tlačidla. Dióda musí blikať prerušovane, pravidelne, krátko, bez pauzy.

Aplikácia vás vyzve, aby ste sa ručne prepli do nastavenia telefónu do sekcie nastavenia WiFi. V zozname WiFi sietí nájdete novú sieť vytvorenú modulom. Táto sieť má vždy podobný názov "*ITEAD-100000xxxxx*"

Pripojte sa k tejto sieti s heslom *12345678*. Telefóny iPhone sa občas neochotne pripájajú k sieťam, ktoré neposkytujú internet. V takom prípade postup opakujte pokiaľ nedôjde k úspešnému pripojenie k sieti ITEAD-xxxxxx.

Akonáhle budete pripojení k Wi-Fi sieti modulu, prejdite späť do aplikácie eWeLink a pokračujte v následných krokoch popísaných v aplikácii.

# b. Android

Po stlačení na tlačidlo + v aplikácii eWeLink vyberte metódu párovania (*najčastejšie tú prvú*). Telefóny a tablety Android sa automaticky pripojí k Wi-Fi sieti modulu a aplikácie vyhľadá zariadenia, ktoré chcete pripojiť.

**5. Zadajte heslo vašej domácej siete Wi-Fi**, ku ktorej sa bude Sonoff zariadenie pripájať a zariadenia prepojte s mobilným telefónom.

6. Sonoff zariadenie pomenujte podľa potreby. (Svetlo kuchyňa, Zásuvka Obývačka a pod...)

**7. Po prvom pripojení** môže trvať až niekoľko minút, než sa Sonoff zariadenie správne pripojí k sieti. Do tej doby bude v aplikácii eWeLink indikované ako "*Offline*".

**8. Po správnom spárovaní** sa Sonoff zariadenie objaví v aplikácii eWeLink v zozname zariadení a je možné ich ovládať, programovať a podobne.

| 02-sk<br>Grange 21,4K/s 🐼 🗟 🚛 🚛 79 % 🎫 17:53 | 02-SK<br>Orange 79B/s 정 유, 내는 all 79 % 💷 17:53          | 02-5K<br>orange 14,7K/s 🎖 🙃 📶 🔐 79 % 💷 17:53                                                                                    |
|----------------------------------------------|---------------------------------------------------------|----------------------------------------------------------------------------------------------------|
| ← Pridať zariadenie                          | ← Pridať zariadenie                                     | ← Pridať zariadenie                                                                                                    |
| 1 > 2 > 3 > 4<br>Párovanie Vášho zariadenia  | 1 > 2 > 3 > 4<br>Vyberte WiFi                           | 1 > 2 > 3 > 4<br>Párovanie                                                                                                    |
| Režim rýchleho párovanie (Touch)             | ViFi meno : wifi-sonoff.sk ViFi heslo : heslo-sonoff.sk | Prosím, uistite sa, že váš telefón a zariadenia sú v blizkosti<br>dosahu WiFi routera.<br>Pokúšať sa pripojiť zariadenie2min57s |
| Sanadenie GSW                                |                                                         | Čakajte prosim                                                                                                    |
| Prepojiť s nest                              | Zapamátať heslo Zmeniť WiFi sieť                        |                                                                                                    |
| Režim kompatibilného párovanie( AP)          |                                                         |                                                                                                    |
| Ďalšie                                       | Ďalšie                                                  | Zrušiť                                                                                                    |
|                                              |                                                         |                                                                                                    |

# Nastavenie skupín, chytrých scén, časovanie, zdieľanie

Pre vyššiu prehľadnosť doporučujeme rozdeliť všetky pripojené Sonoff zariadenia do skupín. Chytré scény môžu ovládať iné Sonoff zariadení v závislosti na určitých udalostiach (tzv.

IFTTT). Scény môžu vypínať a zapínať viac Sonoff zariadení naraz.

Sonoff zariadenie umožňuje všetky možné spôsoby časovania. napríklad:

- vypni po 10 minútach
- opakovane zapni každých 24 hodín na 30 minút a potom vypni
- zapni každý pondelok o 17:30
- vypni každý utorok o 6:00

Programovanie je veľmi jednoduché a intuitívne. Pre inšpiráciu odporúčame navštíviť naše Tipy a návody alebo prehľadať internet.

Sonoff zariadenia je možné zdieľať s inými používateľmi aplikácie eWeLink (napríklad s ostatnými členmi domácnosti). Každý užívateľ musí mať vlastný účet. Prihlásenie do viacerých aplikácií pod jedným účtom nie je možné. Na zdieľanie zariadenie slúži tlačidlo "*Share / Zdieľať* ".

#### Vymazanie modulu z telefónu

Ak je modul spárovaný s aplikáciou v mobilnom telefóne, nemožno ho ďalej párovať s iným telefónom. Ak sa chystáte Sonoff vypínač odovzdať do užívania inému užívateľovi (napr. *Predať*), je nutné ho najprv vymazať z *Vašej aplikácie*.

V prípade reklamácie alebo vrátenie vypínača je bezpodmienečne nutné tento pred odoslaním vymazať z aplikácie. V opačnom prípade nemožno reklamáciu alebo vrátenie modulu akceptovať.

#### Záruka

Výrobok bol pri výrobe starostlivo testovaný. Ak sa aj napriek tomu stane, že výrobok vykazuje poruchu, kontaktujte nás. Záruka na všetky Sonoff zariadenie je pre koncových užívateľov v dĺžke 24 mesiacov od zakúpenia.

Predajca ani výrobca nenesie zodpovednosť za poruchy spôsobené nevhodným použitím či vzniknuté hrubým zaobchádzaním s výrobkom, alebo poškodenim ochranných známok (*porušená záručná plomba, alebo nálepka*). Na takto vzniknuté poruchy sa nevzťahuje záruka. V prípade reklamácie najprv postupujte podľa popisu vymazanie modulu z telefónu.

#### Informácie o likvidácii elektronických prístrojov

Uvedený symbol znamená, že elektronické výrobky, ako tento, nesmú byť likvidované spoločne s komunálnym odpadom. Za účelom správnej likvidácie výrobok odovzdajte na určených zberných miestach, kde budú prijaté zdarma. Ďalšie podrobnosti si možno vyžiadať od miestneho úradu alebo najbližšieho zberného miesta.

#### EÚ Vyhlásenie o zhode

Dovozca (<u>www.sonoff.sk</u> <u>www.sonoff.eu</u>) prehlasuje, že následne menované zariadenie na základe svojej koncepcie a konštrukcie, zodpovedajú príslušným požiadavkám Európskej únie.

#### Sonoff S20 spĺňa požiadavky normy:

EN 60950-1: 2006 + A2: 2013 EN 62311: 2008 EN 301 489-1 V1.9.2 (2011-09) EN 301 489-17 V2.2.1 (2011-09) EN 300 328 V1.9.1 (2015-02)

#### Sono TH10 / TH16 / POW / Dual / POW2

EN 60669-1: 1999 + A1: 2002 + A2: 2008 EN 60669-2-1: 2004 + A1: 2009 + A12: 2010 EN 62311: 2008 EN 301 489-1 V1.9.2 (2011-09) EN 301 489-17 V2.2.1 (2011-09) EN 300 328 V1.9.1 (2015-02)

#### Sonoff Basic / RF

EN 60669-1: 1999 + A1: 2002 + A2: 2008 EN 60669-2-1: 2004 + A1: 2009 + A12: 2010 EN 62311: 2008 ETSI EN 301 489-1 V2.2.0 (2017 - 03) ETSI EN 301 489-17 V3.2.0 (2017 - 03) ETSI EN 300 328 V2.1.1 (2016 - 11)

#### Sonoff 4CH / 4CH PRO

EN 62368-1: 2014 EN 62311: 2008 ETSI EN 301 489-1 V2.2.0 (2017 - 03) ETSI EN 301 489-17 V3.2.0 (2017 - 03) ETSI EN 300 328 V2.1.1 (2016 - 11)

#### Sonoff G1 / G2 / G12

EN 62368-1: 2014 EN 62311: 2008 Záves ETSI EN 301 489-1 V2.2.0 (2017-03) Konečný návrh ETSI EN 301 489-3 V2.1.1 (2017-03) ETSI EN 301 489-7 V1.2.1 (2005-11) ETSI EN 300 440 V2.1.1 (2017 - 03) ETSI EN 301 511 V12.5.1 (2017 - 03)

#### Sonoff Touch / T1 / T2

EN 62368-1: 2014 EN 62311: 2008 Návrh ETSI EN 301 489-1 V2.2.0 (2017-03) Návrh ETSI EN 301 489-17 V3.2.0 (2017-03) ETSI EN 300 328 V2.1.2 (2016 - 11)

RF zariadenia spadajú do kategórie rádiových zariadeni môžu sa používať na predávať na trhu EÚ bez akýchkoľvek obmedzení a registrácie. Frekvenčné pásmo, ktorým sú RF zariadeni ovládané, JE 433,92 MHz s rádiofrekvenčným výkonom menším nez 20mW, čím spĺňajú normu ICNIRP podľa požiadaviek normy EN 62479: 2010 stanovujúce Požiadavky pre vystavenie človeka elektromagnetickým Polimeri v rozsahu 10 MHz Až 300 GHz.

#### Záručný a pozáručný servis výrobkov:

Webinfo Slovakia s.r.o. Priekopnícka 1 Bratislava 82106, <u>www.sonoff.sk info@sonoff.sk</u> tel: 0948652396

#### Verzia užívateľského návodu: 3.1.18sk

Šírenie tohto užívateľského manuálu akýmikoľvek prostriedkami podlieha autorskému zákonu a písomnému súhlasu autora. Autorské práva patria Webinfo Slovakia s.r.o.

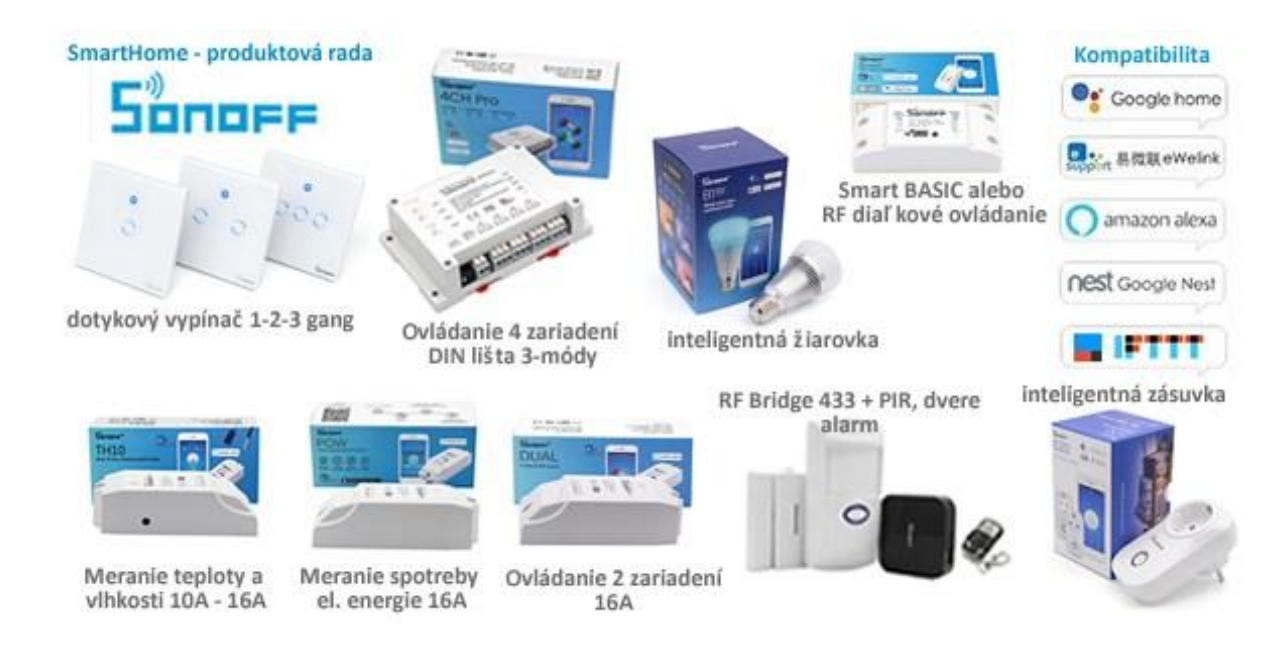